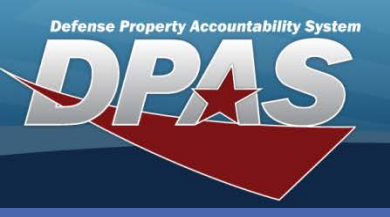

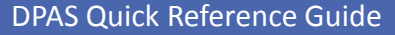

## Transaction Journal Inquiry (M&U)

This is the only inquiry that has "Selections" under the **Search Criteria**.

- Header Field Selections has data elements that are higher-level and apply to all details associated with a Work Order. This information will display in the Basic tab of the Inquiry
- Detail Field Selections has data elements that apply to the Sub-Work Order Detail tab
- 1. Navigate to **Transaction Journal** from the **Inquiries > History** menu path.
- Select the Maintenance Activity which you are logged into under the Search Value(s) drop-down list.

e Transaction Journal displays historic

Transaction Journal Inquiry (M&U)

The Transaction Journal displays historical data specifically related to Work Orders

Work Orders are organized into Header (higher-level Work Order) and Detail (Sub-Work Order) data.

| Search Criteria                                     |          |              |         |  |  |  |  |
|-----------------------------------------------------|----------|--------------|---------|--|--|--|--|
| Available Field(s)                                  | Operands | Search Value | e(s)    |  |  |  |  |
| *Maint Activity                                     | ✓ =      | MIDWEST N    | MAINT 🔽 |  |  |  |  |
| Select an Item                                      | ~        | ~            |         |  |  |  |  |
| Header Field Selections     Detail Field Selections |          |              |         |  |  |  |  |
| Show All Custom Select Reset                        |          |              |         |  |  |  |  |

- 3. Use the **Header** and/or **Detail Field Selections** to choose the elements to display in the Inquiry results.
- 4. To see all of the Work Orders for the selected Activity, select the **Show All** button.

#### A listing of all the Work Orders for the Maintenance Activity displays.

5. Choose the Work Order you want to review by selecting the Work Order Id hyperlink.

| Maint a    | and Util Property Accountability | 1                       |                                                                                                |                                                                                          |                                     |                                    |                                     |                      |  |
|------------|----------------------------------|-------------------------|------------------------------------------------------------------------------------------------|------------------------------------------------------------------------------------------|-------------------------------------|------------------------------------|-------------------------------------|----------------------|--|
| Maintena   | nce + Utilization + Master Data  | a ► Forms-Reports ►     | inquiries >                                                                                    |                                                                                          |                                     |                                    |                                     |                      |  |
| L,         | Work Order Id<br>2011102800001   | Asset1d<br>UKC003000016 | User Name<br>MOBRIAN                                                                           | Tran Code<br>I                                                                           | Tran Date<br>10/31/2011 2:17:59 PM  | Sub Work Orders                    |                                     |                      |  |
| L,         | Work Oxfer 1d<br>2011102800001   |                         | Work Order Id                                                                                  | Accotld                                                                                  | Licor Non                           | ag Tran Codo                       | Tran Data                           | Rub Work Ordere      |  |
| L,         | Work Order Id<br>20144493800002  | L,                      | 2011102800002                                                                                  | UIC003000017                                                                             | MOBRIAN                             |                                    | 10/31/2011 2:17:59 PM               | 1                    |  |
| L,         | Work Order in<br>20111028000     |                         |                                                                                                |                                                                                          |                                     |                                    |                                     |                      |  |
| Ŀ          | 1000 seratcid<br>2011102500003   | Ц                       | <u>Work Order Id</u><br>2011102800002                                                          | Asset Id<br>UIC003000017                                                                 | User Nan<br>MOBRIAN                 | ne Tran Code<br>I I                | Tran Date<br>10/28/2011 7:50:00 AM  | Sub Work Orders<br>1 |  |
| 4          | Work Order Id<br>2011102800004   |                         |                                                                                                |                                                                                          |                                     |                                    |                                     |                      |  |
| L,         | Work Order Id<br>2011102800004   | ц                       | <u>Work Order Id</u><br>2011102800003                                                          | Asset Id<br>UIC003000009                                                                 | UserNan<br>MOBRIAN                  | ne Tran Code<br>I I                | Tran Date<br>10/28/2011 11:25:05 AM | Sub Work Orders<br>1 |  |
| L,         | Work Order Id<br>2011102800005   |                         | NO CONTRACT.                                                                                   |                                                                                          | W3120112ALAFM                       |                                    |                                     |                      |  |
| L,         | Work Order Id<br>2011102800005   | Asset1d<br>UKC003000013 | User Name<br>MOBRIAN                                                                           | Tran Code<br>I                                                                           | Tran Date<br>10/28/2011 12:33:06 PM | Sub Work Orders<br>1               |                                     |                      |  |
| L,         | Work Order Id<br>2011102800006   | Asset1d<br>UKC003000014 | User Name<br>MOBRIAN                                                                           | Tran Code<br>I                                                                           | Tran Date<br>10/31/2011 2:48:38 PM  | Sub Work Orders<br>1               |                                     |                      |  |
| L,         | Work Order Id<br>2011102800006   | Asset1d<br>UKC003000014 | User Name<br>MOBRIAN                                                                           | Tran Code                                                                                | Tran Date<br>10/28/2011 12:33:06 PM | Sub Work Orders 1                  |                                     |                      |  |
| Owle: 11/4 | 2011 Time: 10.22                 |                         | Can<br>Accessibility<br>DYNAMIC PAGE - HIGHEST POSSIBLE CLA<br>Derived from: NSA/CSSM 123-2 Dr | E Security<br>SEPICATION IS: TOP SECRET//COMINT/IX1<br>Ned 24 Feb 1998 Declassify On: X1 |                                     | Maintenance and Utilization 2.0.00 |                                     |                      |  |

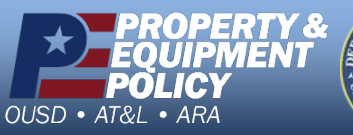

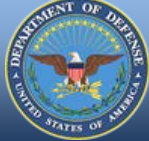

DPAS Call Center 1-844-843-3727

DPAS Website http://dpassupport.golearnportal.org

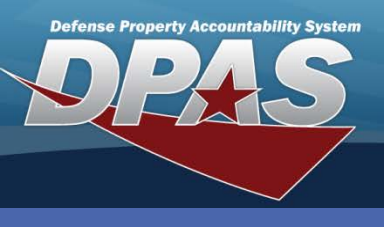

**DPAS Quick Reference Guide** 

Transaction Journal Inquiry (M&U)

## **Transaction Journal Inquiry (M&U)**

The Inquiry Basic tab displays. All of the Work Order fields which were selected in the Header Field Selections bar display in the Basic tab.

| Ĺ | Work Order Id<br>2011103100002                                                                                                    | Asset Id<br>UIC003000008 | User Nam<br>MOBRIAN | e Tran Code<br>U                                         | Tran Date<br>10/31/2011 1:44: | :57 PM                                                | Sub Work Orders<br>3                                |
|---|----------------------------------------------------------------------------------------------------|--------------------------|---------------------|----------------------------------------------------------|-------------------------------|-------------------------------------------------------|-----------------------------------------------------|
|   | Basic Sub Work Order Detail                                                                                                    |                          |                     |                                                          |                               |                                                       |                                                     |
|   | Work Order Id       201         Item Desc       TRU         Maint Selection       Fals         Mfr Name       DAI         UIC       UIC         RPUID       Fac Name         Rcpt Dt       Job Order Nbr         Customer E-Mail Address       Customer E-Mail Address |                          | 0002<br>.ITY, CLOT  | Asset Id<br>Work Order Status<br>Ull                     | UIC003000008<br>O - Open      | Equip Group Cd<br>Tran Dt<br>Stock Nbr                | VR - Trucks, Utility<br>10/31/2011<br>232000F000249 |
|   |                                                                                                    |                          | IRYSLER             | Mfr Model Nbr<br>UIC Name<br>Insti Nbr<br>Priority Cd    | CO-LEARN AGENCY               | Mfr Part Nbr<br>Acq Cost<br>Fac Nbr<br>Maint Avail Dt | RAM 250<br>\$35,000.00                              |
|   |                                                                                                    |                          |                     | Approval Dt<br>Remarks<br>Customer Phone Nbr             | 10/31/2011                    | Est Service End<br>Customer Name<br>Mobile Phone N    | Dt 11/03/2011                                       |
|   | Customer Remarl<br>Est Labor Hours<br>Actual Labor Hour                                                                                                    | ks 9.00<br>rs 3.00       |                     | End Meter Reading<br>Est Labor Cost<br>Actual Labor Cost | \$166.00<br>\$54.75           | Closed Dt<br>Est Non-Labor C<br>Actual Non-Labo       | ost \$32.00<br>or Cost \$0.00                       |
| Ļ | Work Order Id<br>2011103100002                                                                                                    | Asset Id<br>UIC003000008 | User Nam<br>MOBRIAN | e Tran Code<br>I                                         | Tran Date<br>10/31/2011 1:26: | :57 PM                                                | Sub Work Orders<br>2                                |

User Name

vice End Dt

Est Non-Labor Cost \$5.00 Actual Non-Labor Cost \$0.00

oer Name

Contractor Name

Times Printed

eam N

Service End Dt

Contractor Name

Est Non-Labor Cost

ctual Non-Labor Cost

Times Printed

User Name

MOBRIAN

MOBRIAN

Tran Code

ROBERT LEWIS

RAYMOND CORLISS

\$22.00

Tran Code

\$0.00

Cancel

U.

Tran Dt/Time

ork Order Si

Est Labor Hours

igi Work Pi an Nam

Actual Labor Hours

Work Order State

Est Labor Hours Actual Labor Hours

Origl Work Plan I

Tran Dt/Time

10/31/2011 1:26:57 PM

Maint Loc

Sub Id

Claim Id

Maint Loc Sub Id

Claim Id

10/31/2011 1:44:57 PM

- 6. Select the Sub Work Order Detail tab.
- 7. Select the View Sub Work Order hyperlink to display the detail fields for each sub work order.
- 8. Select the Hide Sub Work Order hyperlink to collapse the sub work order details.
- 9. Select the Cancel button to return to the Search Criteria page.

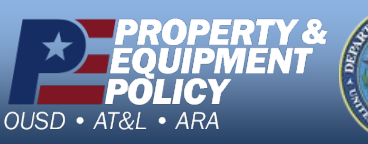

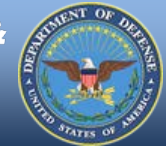

L

Work Order Ic

2011103100002

Priority Cd

Doc Nhr

Ĺ

Asset Id

Basic Sub Work Order Detail

1 Hide Sub Work Order 1 Work Plan Type PREV - Prev Service Start Date 10/31/2011 Provider INTRNL - Inter

Est Labor Cost \$55.00 Actual Labor Cost \$54.75

Hide Sub Work Order 2 fork Plan Type PREV - Preventive...

Actual Labor Cost \$0.00

Ly View Sub Work Order

ervice Requested

ervice Start Date

der

Est Labor Cost

Service Requested Doc Nbr

Priority Cd

Work Order Id 2011103100002

UIC003000008

PREV - Preventive..

INTRNL - Internal

EGOVTR - External...

2 - Urgent - 2 days

\$56.00

OIL CHANGE

Asset Id

UIC003000008

2 - Urgent - 2 days

20 POINT INSPECTION

**DPAS Call Center** 1-844-843-3727

Sub Work Orders

3

IIPR - Inspection..

20 POINT INSPECTION

RQST - Requested-...

Sub Work Orders

GARAGE 2

OIL CHANGE

GARAGE 31

3.00

3.00

2

3.00

0.00

2

**DPAS Website** http://dpassupport.golearnportal.org

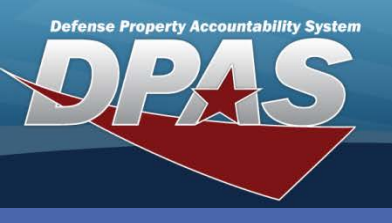

DPAS Quick Reference Guide

#### Transaction Journal Inquiry (M&U)

# Journal Viewer Custom Select (M&U)

You can use **Custom Select** to see the number of Work Orders performed on a specific asset.

Start by pulling all Work Order information into one query as follows:

- 1. Select your maintenance activity from the **Search Value(s)** drop-down list.
- Select Asset Id from the Available Field(s) drop-down list.
- Accept the default of = (equal) from the **Operands** drop-down list.
- Enter the Asset Id of the asset you want to review in the Search Value(s).
- 5. Select the **Custom Select** button.

| Search Criteria                                                   |  |  |  |  |  |  |  |
|-------------------------------------------------------------------|--|--|--|--|--|--|--|
| Available Field(s) Operands Search Value(s)                       |  |  |  |  |  |  |  |
| *Maint Activity v = V MIDWEST MAINT (1)                           |  |  |  |  |  |  |  |
| Asset Id 2 = 3 UIC003000015 4                                     |  |  |  |  |  |  |  |
| ↓ <u>Header Field Selections</u> ↓ <u>Detail Field Selections</u> |  |  |  |  |  |  |  |
| Show All Custom Select Reset                                      |  |  |  |  |  |  |  |

A listing of all the Work Orders that have been assigned for the asset displays. You have the choice of selecting some, or all, of the Work Orders to review in depth.

|   | Selected Rows                           |               |        |              |              |         |                  |                       |                 |
|---|-----------------------------------------|---------------|--------|--------------|--------------|---------|------------------|-----------------------|-----------------|
|   | Select                                  | Work Order Id | Select | Asset Id     | WO Status Cd | Remarks | Tran Cd          | <u>Tran Dt</u>        | Sub Work Orders |
|   |                                         | 2011102800004 |        | C003000015   | V            |         | Update           | 10/28/2011 12:27:     | 1               |
| C |                                         |               |        | JC003000015  | 0            |         | Initial Creation | 10/28/2011 12:25:     | 1               |
|   |                                         | 2011102800007 |        | UIC003000015 | С            |         | Initial Creation | 10/31/2011 2:48:39 PM | 1               |
|   |                                         |               |        | UIC003000015 | 0            |         | Initial Creation | 10/28/2011 12:33:     | 1               |
|   |                                         | 2011103100004 |        | UIC003000015 | С            |         | Update           | 10/31/2011 2:38:44 PM | 1               |
|   |                                         |               |        | UIC003000015 | 0            |         | Initial Creation | 10/31/2011 2:28:59 PM | 1               |
|   |                                         | 2011110300003 |        | UIC003000015 | 0            |         | Initial Creation | 11/3/2011 2:30:47 PM  | 1               |
|   | Select All Deselect All Continue Cancel |               |        |              |              |         |                  |                       |                 |

- 6. Select the checkbox:
  - a. To the left of the **Work Order Id** to select all of the transaction records for the Work Order, or
  - b. Next to the individual transaction record(s) to view the specific record(s)
- 7. Select the **Continue** button to view the **Search Results** page.

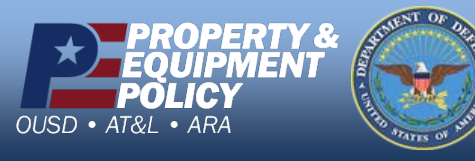

DPAS Call Center 1-844-843-3727

DPAS Website http://dpassupport.golearnportal.org